# Handleiding Ronde Tafel - www.ronde-tafel.org – RT Leden

#handleiding

## 1. Inloggen

#### 1.1 Hoe log ik in?

Rechts onderin staat het inlog venster. Log in met de gebruikers naam en wachtwoord die eerder zijn verstuurd.

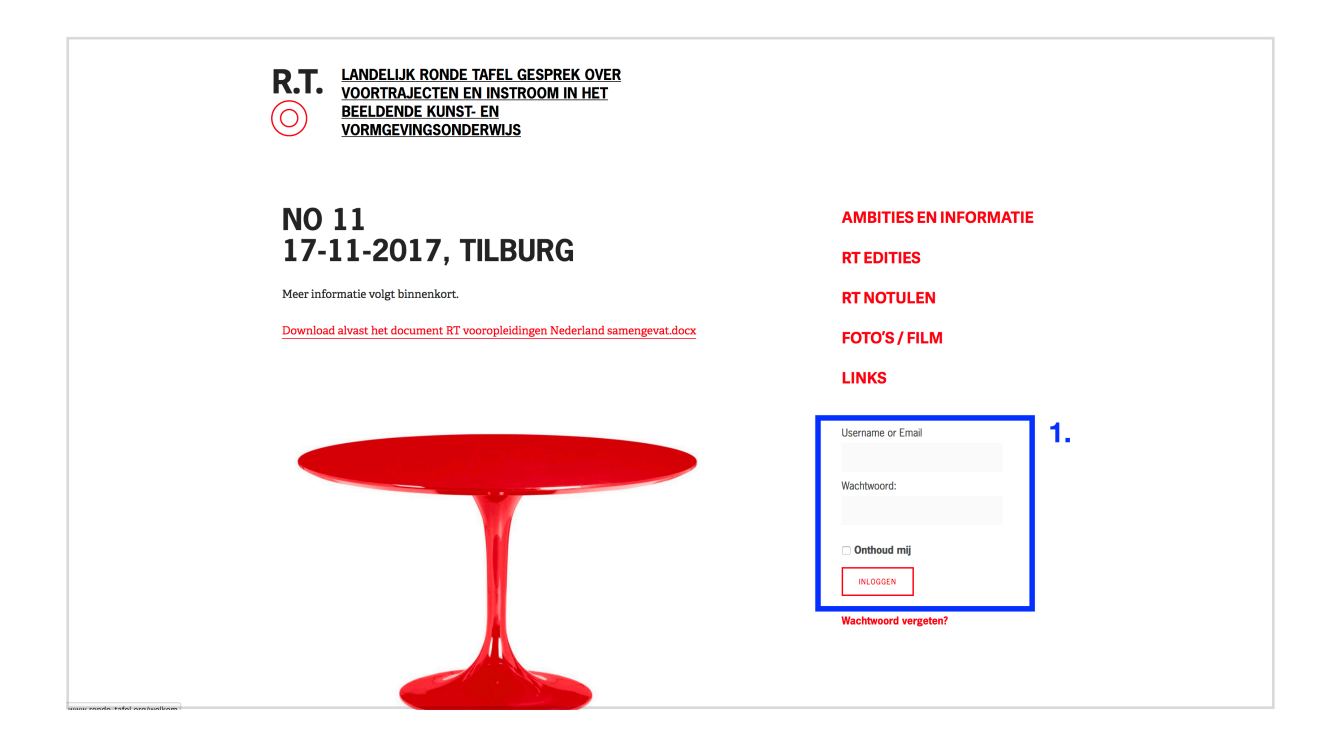

#### 1.2 Wat kan ik extra bekijken als ik ben ingelogd?

Niet alles is publiekelijk te bekijken. Deze pagina's zijn enkel te bekijken wanneer je bent ingelogd:

- Deelnemerslijst met telefoonnummers en emailadressen
- Documenten
- Mogelijkheid tot achterlaten van reacties op stukken, edities en notulen.

#### 1.3 Wat als ik mijn wachtwoord ben vergeten?

Mocht het voorkomen dat je het wachtwoord kwijt bent, dan kan je via de website drukken op de link 'Wachtwoord vergeten'. Dan vul je email adres in die gekend staat bij de RT Blog. Als alles klopt komt er een nieuw wachtwoord binnen via de mail. Lukt dit nog steeds niet, neem dan contact op met z.zwart@kabk.nl

| Email Adres      | 3. | AMBITIES EN INFORMATIE |
|------------------|----|------------------------|
| RESET WACHTWOORD |    | <b>RT EDITIES</b>      |
|                  |    | RT NOTULEN             |
|                  |    | FOTO'S / FILM          |
|                  |    | LINKS                  |
|                  |    | Username or Email      |
|                  |    | Wachtwoord:            |
|                  |    |                        |
|                  |    | Onthoud mij            |
|                  |    | medadan                |

### 1.4 Hoe kan ik uitloggen?

Als je bent ingelogd, kan je onderaan (bij je naam) de link vinden om weer uit te loggen.

| R.T. LANDELIJK RONDE TAFEL GESPREK OVER<br>VOORTRAJECTEN EN INSTROOM IN HET<br>BEELDENDE KUNST- EN<br>VORMGEVINGSONDERWIJS |                                                                           |
|----------------------------------------------------------------------------------------------------|---------------------------------------------------------------------------|
| NO 11                                                                                                    | AMBITIES EN INFORMATIE                                                    |
| 17-11-2017, NEDUKG                                                                                                    | DEELNEMERS                                                                |
| Meer informatie volgt binnenkort.                                                                                          | RT EDITIES                                                                |
| Download alvast het document RT vooropleidingen Nederland samengevat.docx                                                  | RT NOTULEN                                                                |
|                                                                                                    | DOCUMENTEN                                                                |
|                                                                                                    | FOTO'S / FILM                                                             |
|                                                                                                    | LINKS                                                                     |
|                                                                                                    | INGELOGD ALS<br>Hoodd Test<br>Lidmaatschap<br>Hooddgebruiker<br>UITLOGGEN |

#### 1.5 ls de verbinding veilig?

Bijna al het verkeer wordt geleid via een beveiligde verbinding, zie het slotje rechts bovenin. Mocht deze er niet staan, dan kan je de website opnieuw laden of gaan naar https://www.ronde-tafel.org

# 2. Upload document voor alle RT Leden.

Ga op de website naar de kop Documenten. Bovenin kan je zelf documenten uploaden naar de website. Druk eerst op 'Select Files' (1). Selecteer de bestanden en druk vervolgens op 'Upload Files' (2). Let wel op dat de documenten niet direct geplaatst worden. De beheerder (Zanne Zwart o.a.) kan het document plaatsen bij de andere documenten, dit kan dus eventjes duren.

| R.T. LANDELIJK RONDE TAFEL GESPREK OVER<br>VOORTRAJECTEN EN INSTROOM IN HET<br>BEELDENDE KUNST- EN<br>VORMGEVINGSONDERWIJS |
|----------------------------------------------------------------------------------------------------|
| DOCUMENTEN ARCHIEF                                                                                                    |
| Document uploaden                                                                                                    |
| Upload hier je bestanden voor de Ronde Tafel. Deze zullen niet direct zichtbaar zijn.                                      |
| Select Files Upload Files                                                                                                  |
| Alle bestanden                                                                                                    |
| Overzicht vooropleidingsactiviteiten AKV                                                                                   |
| 🖹 Vooropleidingen Nederland Ronde Tafel samengevat schema                                                                  |
| 🖹 Kunstonderwijs Next agenda                                                                                               |
| Advies Talentontwikkeling SacKUO                                                                                           |
|                                                                                                    |